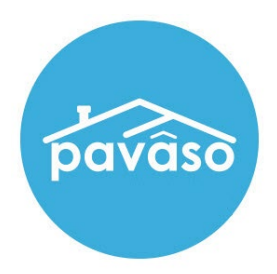

# Remote Online Notarization (RON)\* Apple<sup>®</sup> iPad<sup>®</sup> App – Signer Guide

Revised: 11/28/2022 Pavaso, Inc.

## **Table of Contents**

| Before You Begin                                  | 2                            |
|---------------------------------------------------|------------------------------|
| What is Remote Online Notarization?               | 2                            |
| Signer Identity Validation                        | 2                            |
| Minimum System Requirements                       | 3                            |
| Tips for your iPad App Signing                    | 3                            |
| Order Settings                                    | Error! Bookmark not defined. |
| Enabling RON 2.0                                  | Error! Bookmark not defined. |
| Participating in a RON Signing Using the iPad App | 4                            |
| Validating Your ID                                | 13                           |
|                                                   |                              |
| Completing Documents                              | 16                           |

## Before You Begin

### What is Remote Online Notarization?

Remote Online Notarization (RON) is the act of notarizing documents electronically with an electronic seal applied online, from a separate physical location than the Signer.

A Notary performing a RON transaction must be a legally commissioned Notary public who is authorized to conduct notarizations over the internet using digital tools on live audio video calls. The Notary is required to validate identification and witness the signing event online.

Pavaso's Digital Close Enterprise (DCE) platform gives Notaries the tools they need to conduct an online signing. During a RON signing, Notaries validate the Signer's identity and digitally notarize electronic signatures applied to documents by Signers. If a document requires a wet signature, the Notary will need to obtain the wet signature prior to closing the order on the platform. Documents requiring wet signatures must be printed from the Pavaso portal and scanned/imported into the system to successfully close an order. Each RON session is recorded and available to permissible participants after closing.

## **Signer Identity Validation**

Signers participating in a RON session will need to verify and authenticate their identity. Pavaso validates identity in three ways:

- Security Questions Signers are required to answer a set of knowledge-based authentication or also referred to as security questions generated from a trusted third-party knowledge-based authentication database.
   Note: Signers must have enough information in the U.S. to participate in a RON signing. Generally, this is a minimum of six months association with a U.S. address.
- Government or State ID –Signers are also required to validate their photo ID through a trusted third-party identify verification service. They
  must use their smartphone to take a picture of their photo ID and upload it via text. International numbers are accepted; however, the
  smartphone must be able to receive a text from a United States phone number. Third-party messaging apps are not supported.
  Note: Third-party software confirms ID validity. Expired IDs will still validate. The Notary can confirm that the ID being used is in good standing, via the
  webcam or by reviewing the image of the ID the signer captures with their smartphone or both.
- Video Identification Additionally, Notaries may also validate the Signer's identification by asking them to hold up their state-issued identification card, driver's license, or a government-issued passport to their web camera. Proper lighting and clear visibility are required to validate each participant.

### **Minimum System Requirements**

Please refer to <u>https://pavaso.com/system-requirements/</u> for the current system requirements. There is a column specific for the RON app.

## Tips for your iPad App Signing

- The Pavaso iOS 11+ app can only be used in a landscape orientation to ensure the optimal user experience.
- Both Notaries and Signers can use the app to complete the signing.
- All RON requirements for using a laptop/desktop apply to conducting a signing using the app.
- The app is available <u>only</u> for a compatible iPad; no other Apple products are compatible.
- Currently, the iPad app only supports RON transactions. In-Person eNotarization (IPEN), Multi-Device Closing (MDC) and other closing types cannot be performed using the app.
- All users must already have created their Pavaso account using a web browser before they can use the iPad app.

## Participating in a RON Signing Using the iPad App

All users intending to close via the iPad app must download the app prior to the signing.

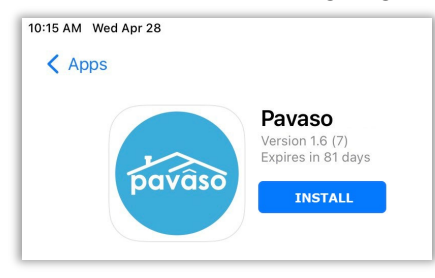

After launching the app, enter the username and password established when you set up your Pavaso account using a web browser.

| 10:45 AM Mon Nov 28 |                                                                                                    | <del>?</del> 34% <b>€</b> |
|---------------------|----------------------------------------------------------------------------------------------------|---------------------------|
|                     | pavaso Your place for everything home                                                                                                    |                           |
|                     |                                                                                                    |                           |
|                     |                                                                                                    |                           |
|                     | SIGN IN                                                                                                    |                           |
|                     | Sign in to the Pavaso platform using your username and<br>password. If you previously signed up using only an<br>email address, enter it as your username. |                           |
|                     | breannebuyer1                                                                                                    |                           |
|                     | •••••••••••••••••••••••••••••••••••••••                                                                                                    |                           |
|                     | C Remember me                                                                                                    |                           |
|                     | Sign in                                                                                                    |                           |
|                     | Forgot username? Forgot password?                                                                                                    |                           |
|                     |                                                                                                    |                           |
|                     |                                                                                                    |                           |
|                     | Home Terms & Conditions Privacy Policy Support Center                                                                                                    |                           |
|                     | Copyright 2022 Pavaso, Inc.                                                                                                    |                           |
| 0 0 C               |                                                                                                    |                           |

Select the order from **My Closing Dashboard**. If the Notary conducting the session begins the session before you, you may see the **Join Now** button at the top of the screen. Select this to be taken directly to the session.

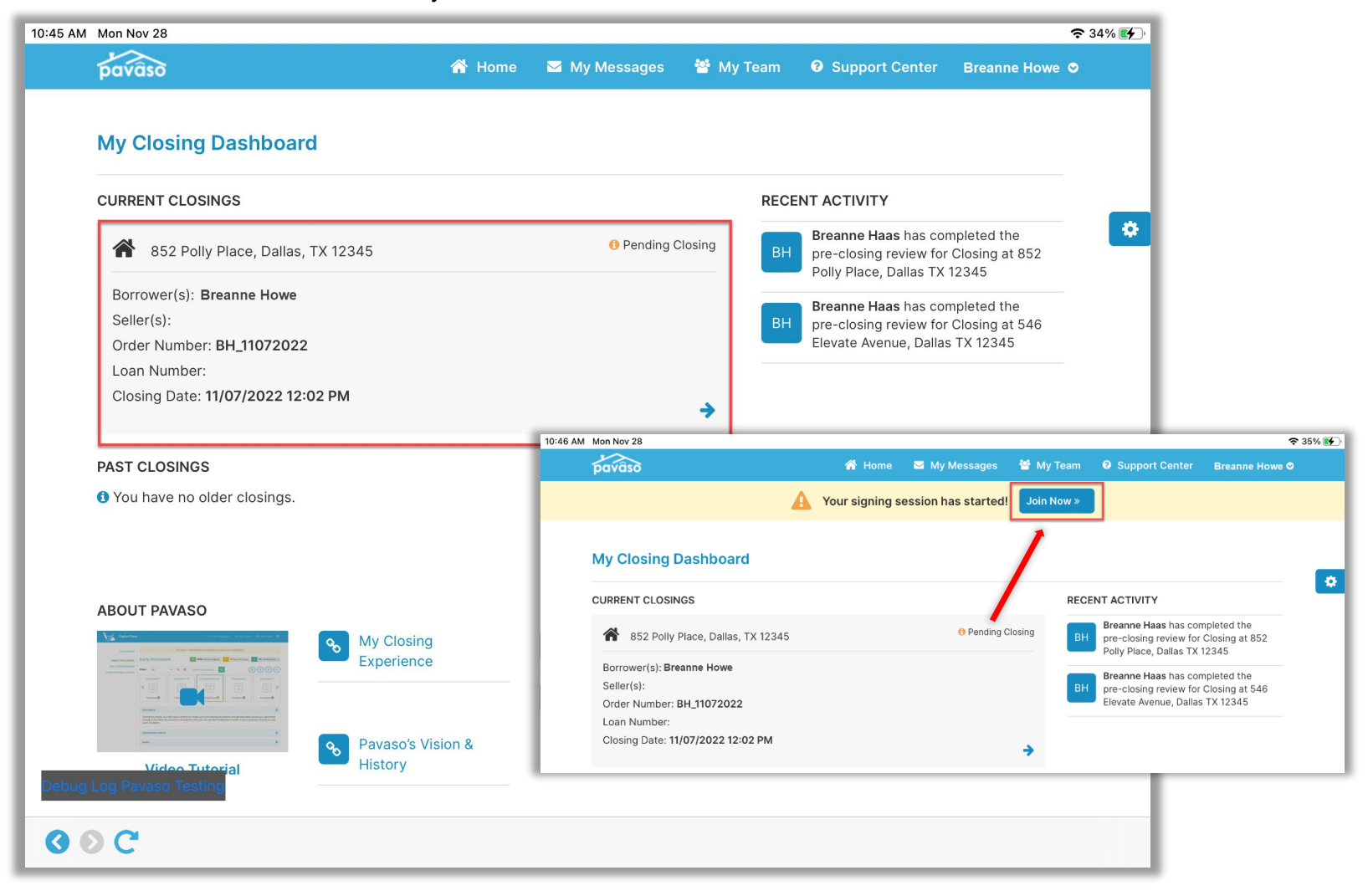

Select **Join Session** to enter the session. You may also be prompted to conduct the system test at this screen.

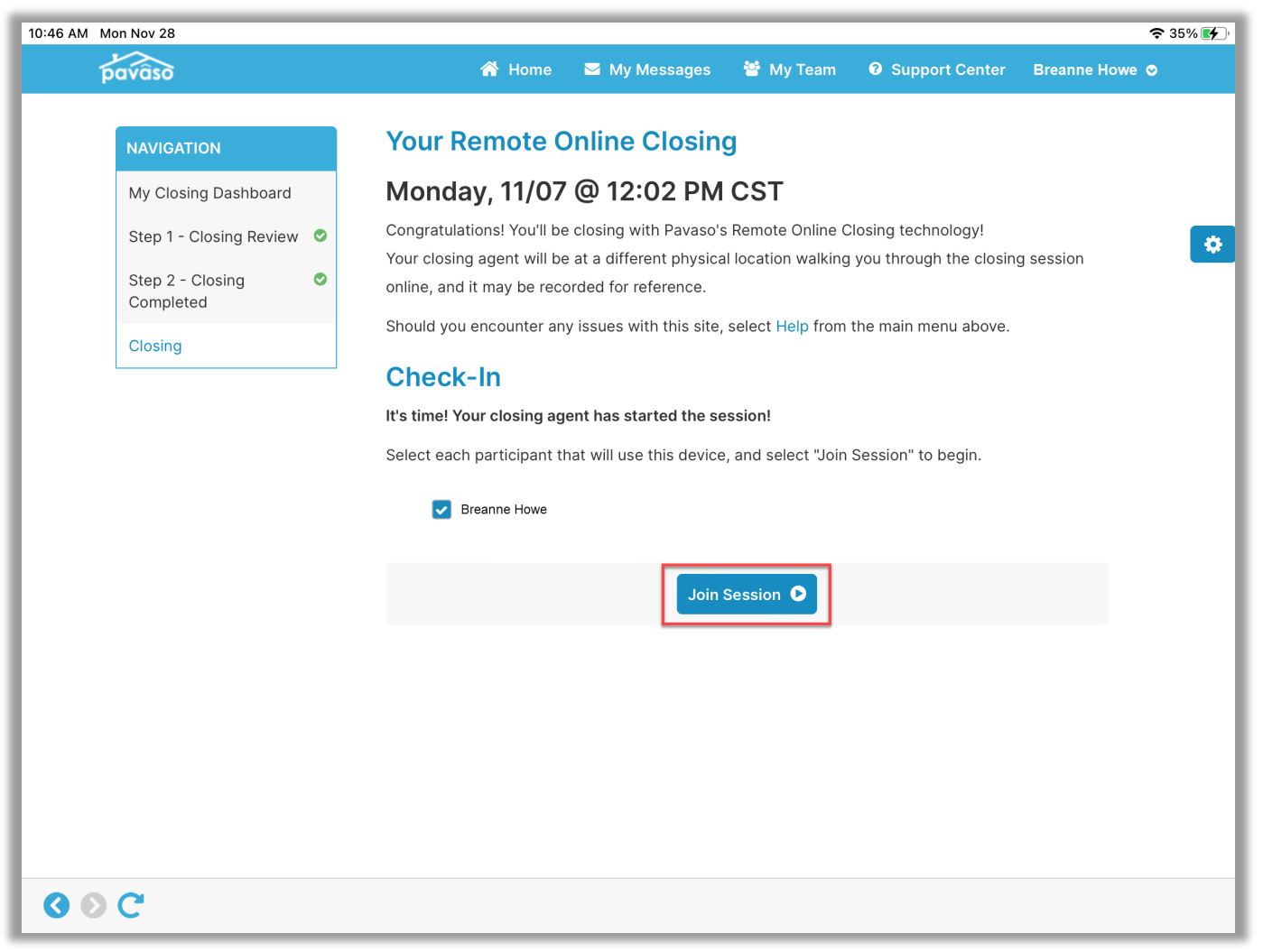

#### Enter your PIN.

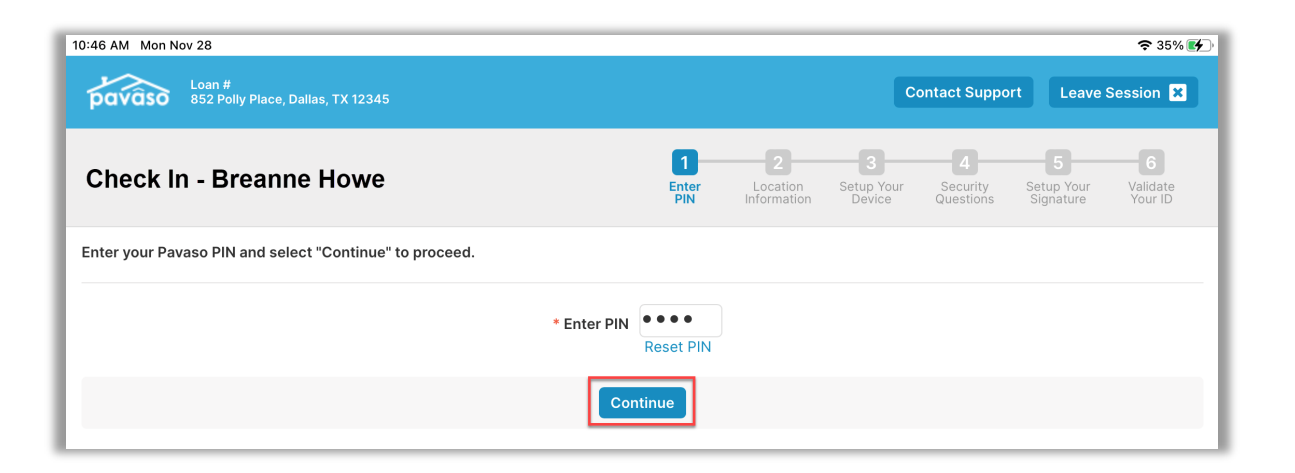

You may be prompted to enter your location information. This varies by state. If prompted, select the appropriate location from the drop-downs, and select **Continue**.

| 10:47 AM Mon Nov 2 | 28                                 |                          |                           |                   |                              |                           |                            |                              | 🗢 35% 🛃                  |
|--------------------|------------------------------------|--------------------------|---------------------------|-------------------|------------------------------|---------------------------|----------------------------|------------------------------|--------------------------|
| pavâso 🕯           | oan #<br>52 Polly Place, Dallas, T | X 12345                  |                           |                   |                              | Co                        | ontact Suppor              | t Leave                      | Session 🗙                |
| Check In           | - Breanne H                        | owe                      |                           | 1<br>Enter<br>PIN | 2<br>Location<br>Information | 3<br>Setup Your<br>Device | 4<br>Security<br>Questions | 5<br>Setup Your<br>Signature | 6<br>Validate<br>Your ID |
| The state of Texa  | as requires that you p             | provide your current loc | ation for this signing se | ession.           |                              |                           |                            |                              |                          |
|                    | Outside of Unite                   | ed States                |                           |                   |                              |                           |                            |                              |                          |
| * State            | Colorado                           | ~                        |                           |                   |                              |                           |                            |                              |                          |
| * County           | Bent                               | ~                        |                           |                   |                              |                           |                            |                              |                          |
| * City             | Hasty                              | ~                        |                           |                   |                              |                           |                            |                              |                          |
|                    |                                    |                          | Contin                    | nue               |                              |                           |                            |                              |                          |

#### **Completing the System Test**

Camera, speakers, and microphone must all be functional to proceed with the RON signing. When prompted, select **OK** for both microphone and camera permissions.

Yes needs to be selected for each item in the System Test. Once complete, select **Done** to advance to the next screen.

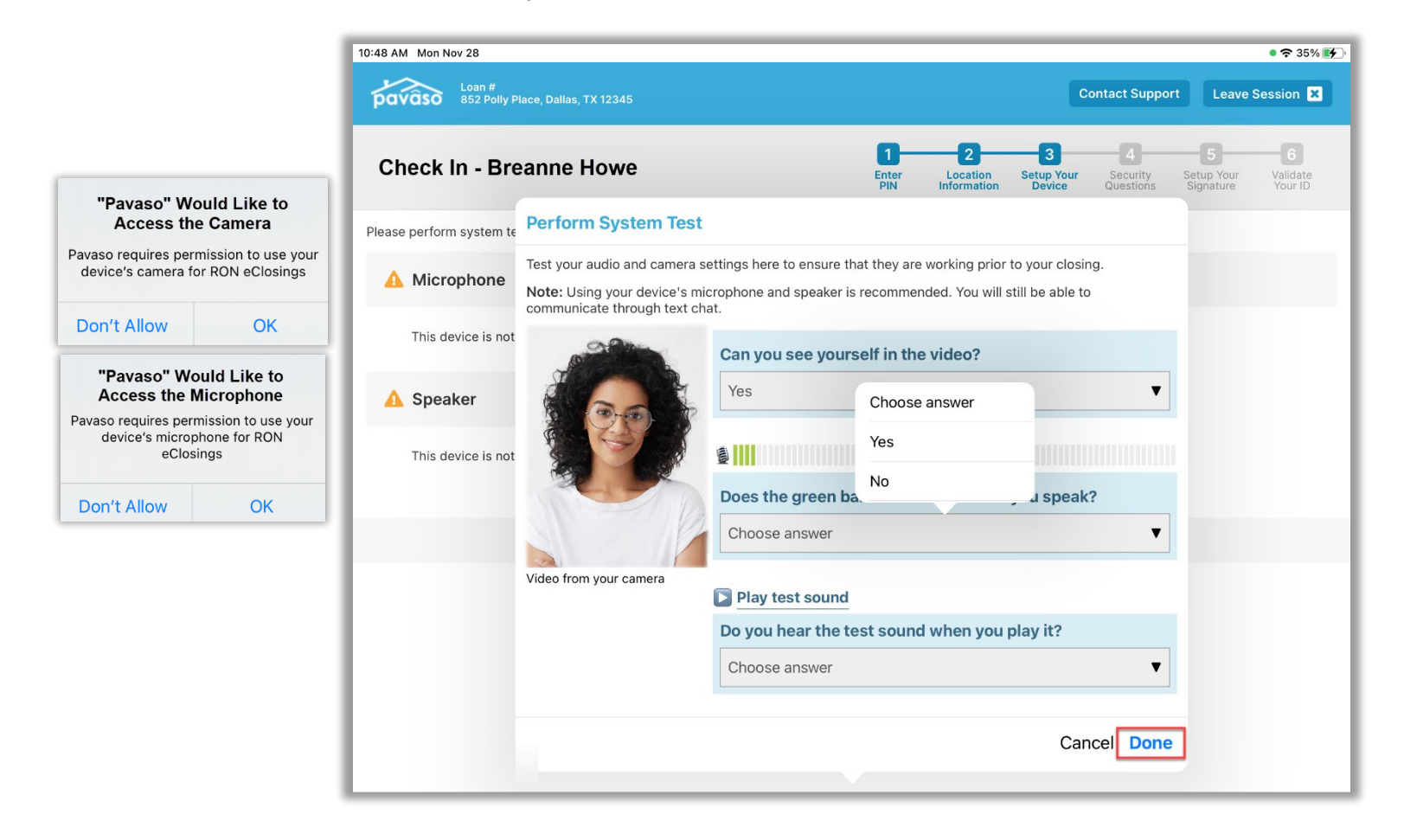

#### When all devices are working properly, select **Continue**.

| 10:48 AM Mon Nov 28                                                             | 중 35%                                                                     |
|---------------------------------------------------------------------------------|---------------------------------------------------------------------------|
| Loan #<br>852 Polly Place, Dallas, TX 12345                                     | Contact Support Leave Session 🗙                                           |
| Check In - Breanne Howe                                                         | 123456Enter<br>PINLocation<br>InformationSetup Your<br>DeviceSecurity<br> |
| Please perform system test to make sure that your camera and audio settings are | e working properly for your remote signing session.                       |
| Microphone                                                                      | ♂ Camera                                                                  |
| This device is working properly                                                 | This device is working properly                                           |
| Speaker                                                                         |                                                                           |
| This device is working properly                                                 |                                                                           |
|                                                                                 |                                                                           |
| Perform System Te                                                               | est Continue >                                                            |

You will be prompted to enter your date of birth and last four of your social security number in order to generate the Knowledge-Based Authentication (KBA) questions to enter the session. These questions are based on public information such as former addresses, formerly owned vehicles, etc. This information is generated by a third party.

After entering your date of birth and last four of your social security number, select **Continue**.

| 11:23 AM Tue Nov 29                                            |                                                               |                                                         |                   |                              |                           |                            |                              | <b>२</b> 55% 🔳           |
|----------------------------------------------------------------|---------------------------------------------------------------|---------------------------------------------------------|-------------------|------------------------------|---------------------------|----------------------------|------------------------------|--------------------------|
| <b>pavâso</b> Loan #<br>852 Left Lane,                         | Dallas, TX 12345                                              |                                                         |                   |                              |                           | Contact Support            | Leaves                       | Session 🗙                |
| Check In - Brear                                               | nne Howe                                                      |                                                         | 1<br>Enter<br>PIN | 2<br>Location<br>Information | 3<br>Setup Your<br>Device | 4<br>Security<br>Questions | 5<br>Setup Your<br>Signature | 6<br>Validate<br>Your ID |
| Enter your date of birth and<br>This is used to retrieve the s | select "Continue" to confirm<br>ecurity questions you will ne | your personal information<br>eed to answer within 2 min | n.<br>nutes on tl | ne next step.                |                           |                            |                              |                          |
| Full Name                                                      | Breanne Howe                                                  |                                                         |                   |                              |                           |                            |                              |                          |
| Current Address                                                | 123 Right Road<br>Dallas, TX 12345                            |                                                         |                   |                              |                           |                            |                              |                          |
| * Enter Date of Birth                                          | 04/29/1988                                                    |                                                         |                   |                              |                           |                            |                              |                          |
| * Last 4 digits of<br>Social Security Number                   | 1234                                                          |                                                         |                   |                              |                           |                            |                              |                          |
|                                                                |                                                               | Contin                                                  | nue               |                              |                           |                            |                              |                          |

In accordance with regulations established by many states, you will be prompted to answer a series of security questions. Select **Submit** to proceed.

You have two attempts to answer these questions with two minutes per attempt. If both attempts are failed, you will need to wait 24 hours before attempting to enter the session again.

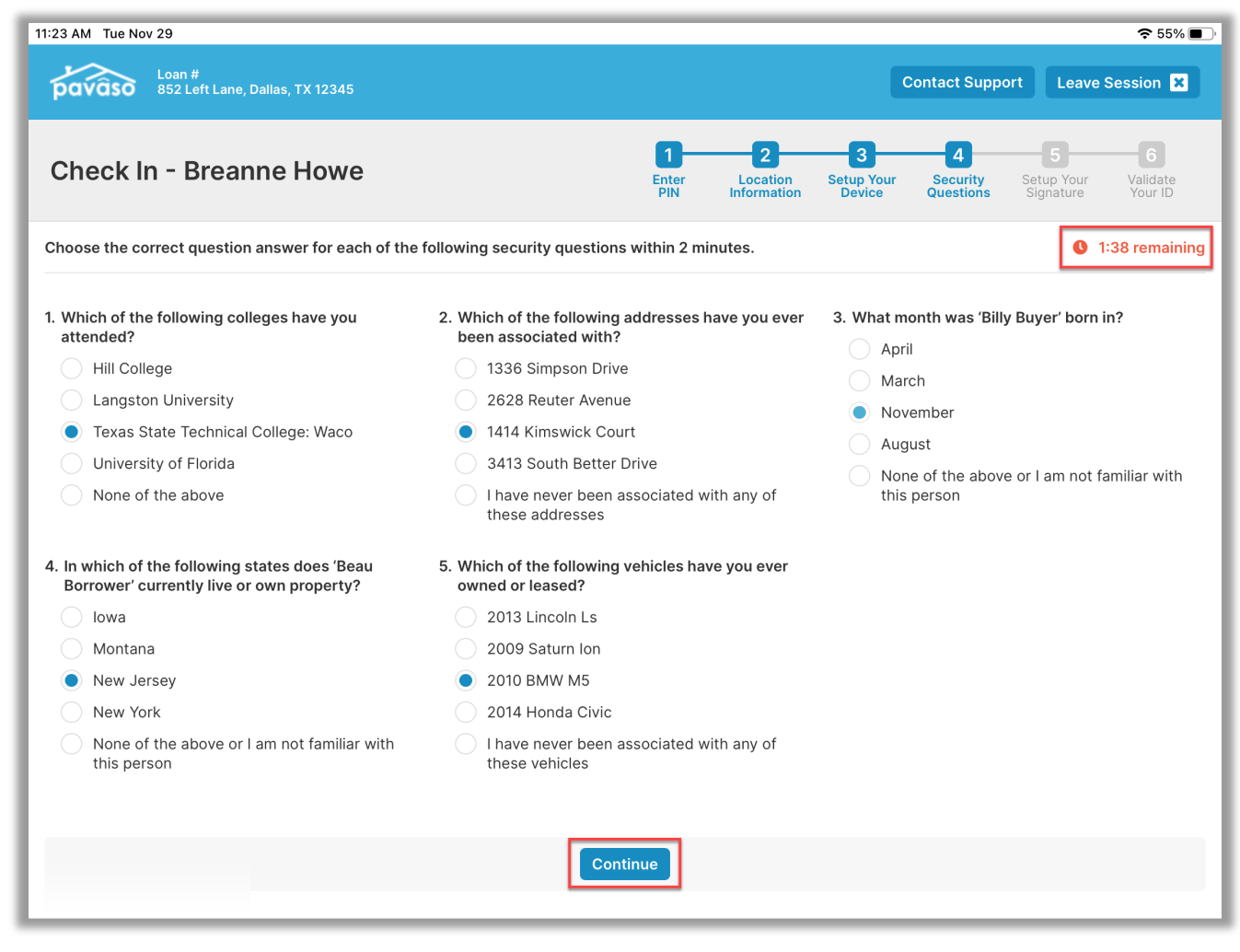

After completing the security questions successfully, you'll be prompted to validate your government-issued ID. Select the ID you'll be using from the drop-down, as well as your country code. Enter the phone number to receive the validation link.

You must agree to allow Pavaso to send text/SMS messages to the number entered. Then select **Continue**.

| 11:23 AM Tue Nov 29                                                                                                    |                                                                                                    |                   |                                        |                           |                            |                              | • 🗢 55% 🔳                |
|----------------------------------------------------------------------------------------------------|----------------------------------------------------------------------------------------------------|-------------------|----------------------------------------|---------------------------|----------------------------|------------------------------|--------------------------|
| Loan #<br>852 Left Lane, Dallas, TX 12345                                                                                                 |                                                                                                    |                   |                                        |                           | Contact Suppo              | rt Leave                     | Session 🗙                |
| Check In - Breanne Howe                                                                                                    |                                                                                                    | 1<br>Enter<br>PIN | 2<br>Location<br>Information           | 3<br>Setup Your<br>Device | 4<br>Security<br>Questions | 5<br>Setup Your<br>Signature | 6<br>Validate<br>Your ID |
| Validate your government - issued photo ID.                                                                                               |                                                                                                    |                   |                                        |                           | Part                       | icipants                     |                          |
| Your closing agent is required to clearly see yo<br>visible in the video preview window.<br>A link to validate your<br>* Type of Photo ID | u during this step. Ensure there is<br>ID will be texted to the phone nun<br>State Driver's License | sufficient        | <b>lighting and yo</b><br>ubmit below. | u are clearly             |                            | Conductor<br>Cindy Close     | er                       |
| Country Code                                                                                                    | +1 - United States                                                                                  | ~                 |                                        |                           |                            |                              |                          |
| * Phone Number                                                                                                    | (555) 555-5555                                                                                      |                   |                                        |                           |                            |                              |                          |
|                                                                                                    | I agree to let Pavaso send Te                                                                       | ext/SMS me        | essages to this i                      | number                    |                            |                              |                          |
|                                                                                                    | Continue                                                                                            |                   |                                        |                           |                            |                              |                          |

## Important Note You must be able to receive text messages from a US-based phone number. Third-party messaging apps are not supported.

## Validating Your ID

Once you receive the text message, select the link in the body of the message. This will open a browser window.

Select **Allow** to grant access to the camera.

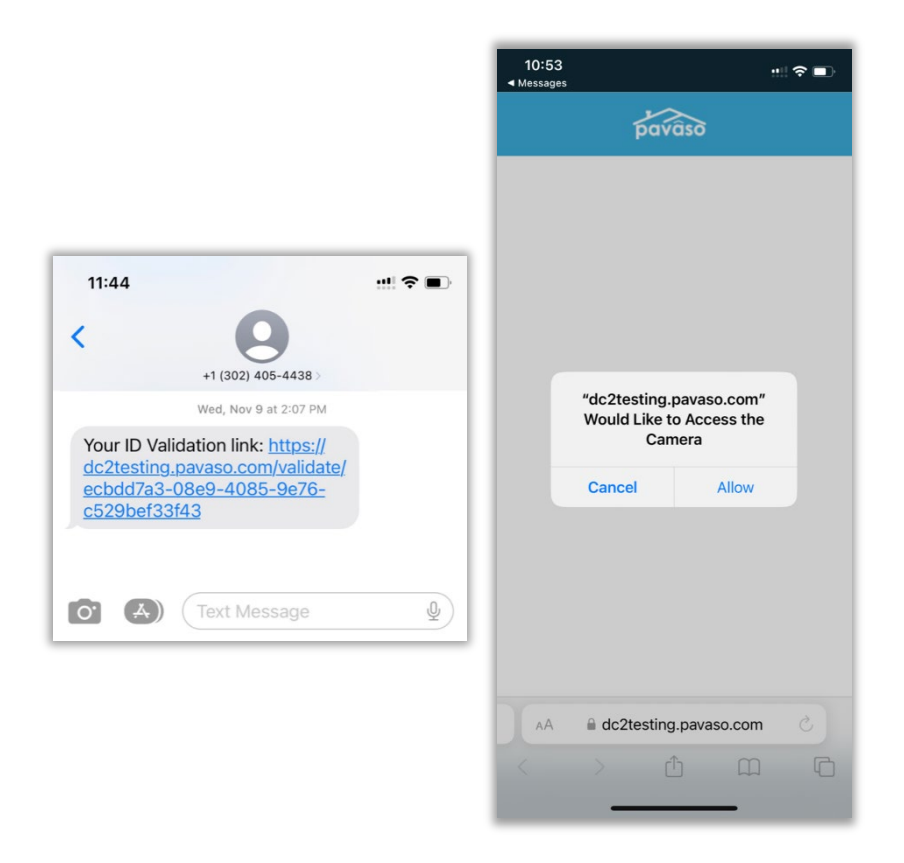

Select **Take photo** to capture the front and back of the ID. Make sure the ID is within the frame of the guide. The photo will snap automatically.

Once the photos have been captured, select Validate.

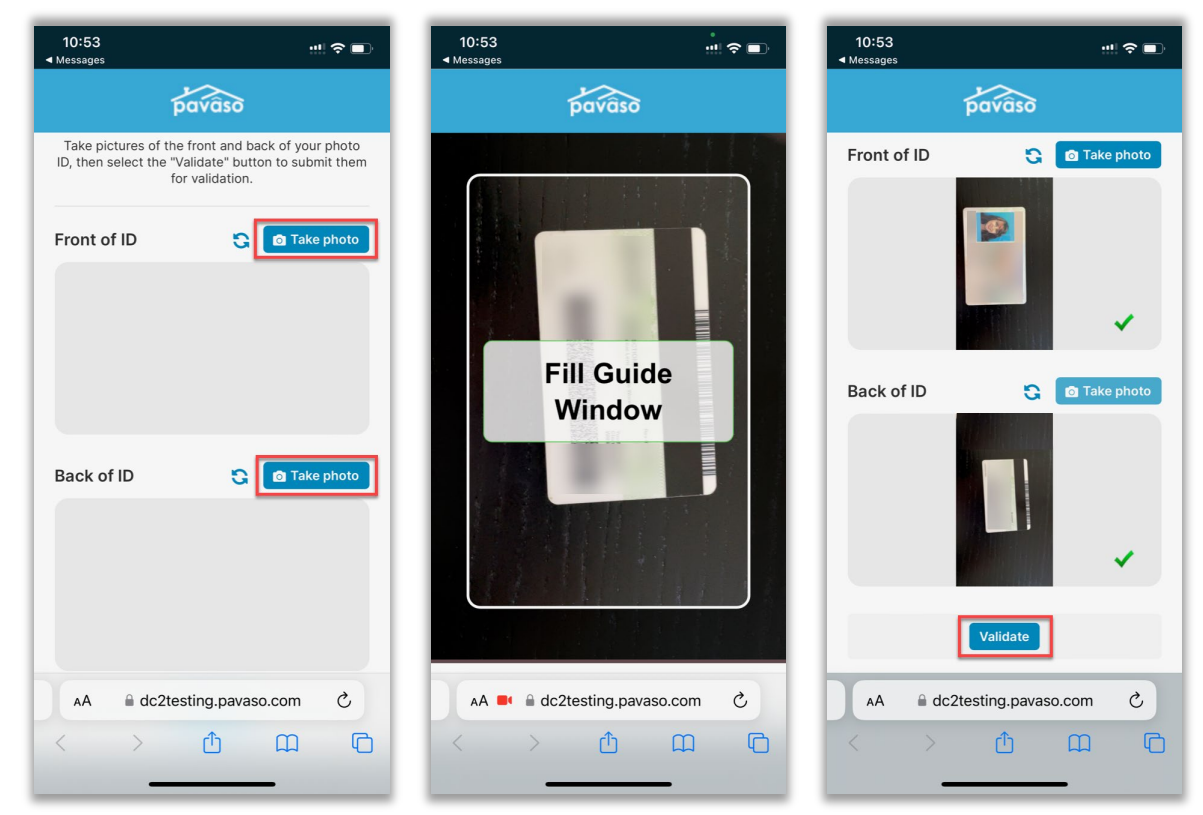

Once the ID has validated, your Notary will be notified and the signing portion can begin.

You'll be directed to the below landing page where you will wait for the Notary to send a document for you to sign.

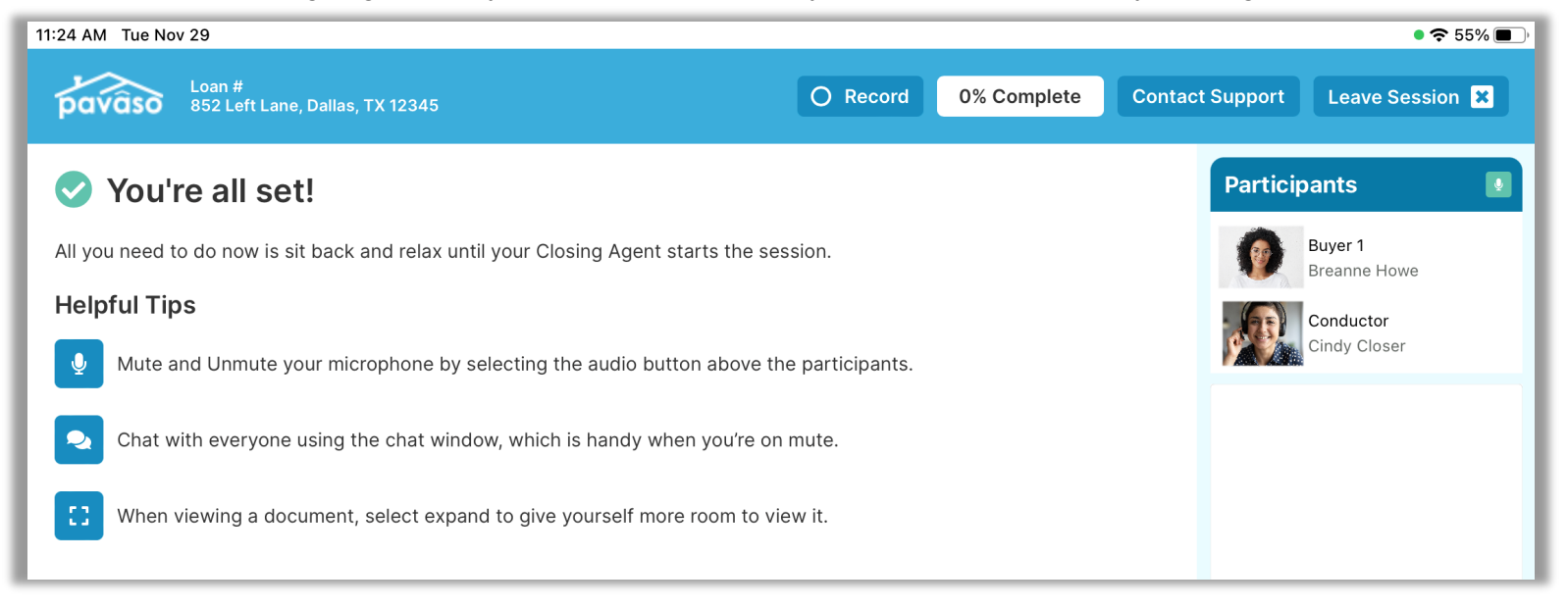

### **Completing Documents**

When the Notary sends you a document, complete the required empty fields. In this example, there are text boxes, a checkbox, and a signature tag to complete. Click inside each tag to complete them.

| 10:56 AM Mon Nov 28                              |                          |                                           |              | • 🗢 36% 🛃                                        |
|--------------------------------------------------|--------------------------|-------------------------------------------|--------------|--------------------------------------------------|
| Loan #<br>852 Polly Place, Dallas, TX 12         | 345                      | Recording                                 | 33% Complete | ontact Support Leave Session 🗙                   |
| C Mailing Address Certific V                     | <b>QQ</b>                | 2~ Aa 🗮 T 🗸                               | Continue     | Participants                                     |
| OTHER THAN PROPERT<br>Type here<br>Type here     | 'Y ADDRESS               |                                           |              | Breanne Howe Breanne Howe Conductor Cindy Closer |
| I/We will notify the Lender in wr                | iting should the above n | nailing address be changed at any time ir | the future.  |                                                  |
| Borrower                                         | Date                     | Borrower                                  | Date         |                                                  |
| Borrower                                         | Date                     | Borrower                                  | Date         |                                                  |
| Borrower                                         | Date                     | Borrower                                  | Date         |                                                  |
| MAILING ADDRESS CERTIFICATION<br>MACLSR 08/19/13 |                          |                                           |              |                                                  |
|                                                  |                          |                                           |              | Type chat message here 🕥                         |

| 56 AM Mon Nov 28                                                                                                    |                               |                                  |               |                      | • 穼 36%             |
|----------------------------------------------------------------------------------------------------|-------------------------------|----------------------------------|---------------|----------------------|---------------------|
| Loan #<br>852 Polly Place, Dallas, TX 1234                                                                                                    |                               | Recording                        | 33% Complete  | Contact Support Leav | ve Session 🏅        |
| C Mailing Address Certific 🗸                                                                                                    | Q Q ~                         |                                  | Continue      | e > Participants     |                     |
|                                                                                                    |                               |                                  |               | Buyer 1<br>Breanne   | e Howe              |
| OTHER THAN PROPERTY<br>123 Right Road                                                                                                    | ADDRESS                       |                                  |               | Conduct<br>Cindy C   | <b>tor</b><br>loser |
| Type here                                                                                                    |                               |                                  |               |                      |                     |
|                                                                                                    |                               |                                  |               |                      |                     |
|                                                                                                    |                               |                                  |               |                      |                     |
| I/We will notify the Lender in writin                                                                                                    | g should the above mailing ad | ddress be changed at any time is | n the future. |                      |                     |
| an and a constant to the state of the state of the state | 11/28/2022                    |                                  |               |                      |                     |
| Borrower                                                                                                    | Date Born                     | ower                             | Date          |                      |                     |
| Borrower                                                                                                    | Date Born                     | ower                             | Date          |                      |                     |
|                                                                                                    |                               |                                  |               |                      |                     |
| Borrower                                                                                                    | Date                          | rower                            | Date          |                      |                     |
|                                                                                                    |                               |                                  |               |                      |                     |
| MAILING ADDRESS CERTIFICATION<br>MACLSR 08/19/13                                                                                                    |                               |                                  |               |                      |                     |
|                                                                                                    |                               |                                  |               |                      |                     |
|                                                                                                    |                               |                                  |               |                      |                     |
|                                                                                                    |                               |                                  |               |                      |                     |

Once the tags are complete, select **Continue** to send the document back to the Notary.

Continue this process until all documents requiring you to sign are complete. You will receive a pop-up indicating your steps are complete.

| Actions | Actions Complete                                         |  |  |  |  |  |
|---------|----------------------------------------------------------|--|--|--|--|--|
| ம்      | Your actions are complete. Select "Continue" to proceed. |  |  |  |  |  |
|         | Continue                                                 |  |  |  |  |  |

You will be taken to the final landing page. You can return to the home screen or sign out. Once the Notary completes all documents, they will be available for you to view in the Pavaso portal.

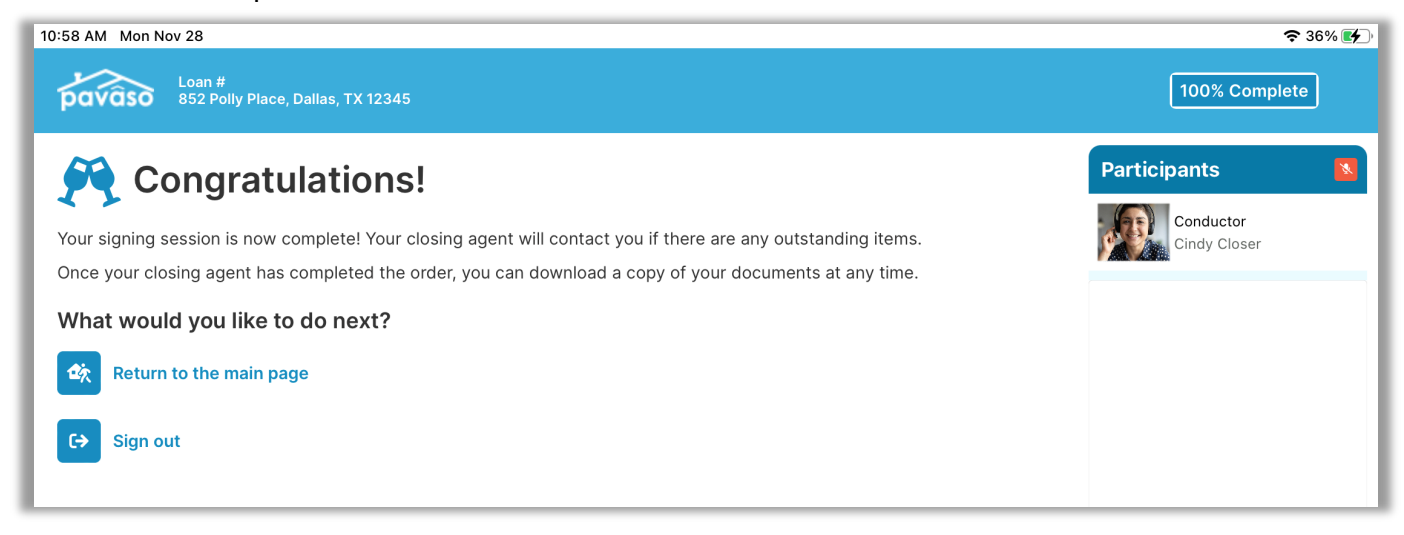

## **Pavaso Support**

Support Hours: https://pavaso.com/contact/ Phone/ Closing Hotline: (866) 288-7051 Email: support@pavaso.com View Our 24/7 Online Help Library

Apple® and iPad® are registered trademarks of Apple Inc.

\*Due to platform capabilities, state law or regulation or all, electronic notarization and remote online notarization are not available in all areas.

Pavaso, Inc. All rights reserved. This document, its content, and its materials, in any form or media, is proprietary and confidential and shall be considered the sole property of Pavaso. It may not be copied, distributed, or reproduced in whole or in part, nor transmitted to any third party without Pavaso's prior written consent. Pavaso makes no express or implied warranty respecting the information presented and assumes no responsibility for errors or omissions.